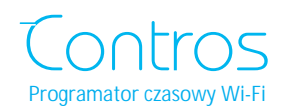

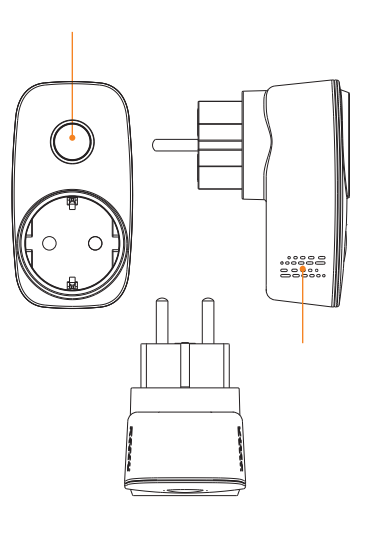

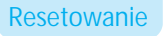

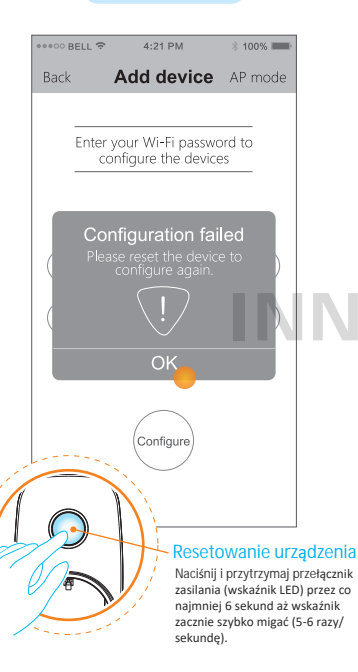

## Najczęściej zadawane pytania

Co sygnalizuje wskaźnik statusu LED?

| Status LED                                            | Objaśnienie                       |
|-------------------------------------------------------|-----------------------------------|
| Niebieska dioda LED miga powoli,<br>na końcu zgaśnie. | Konfiguracja przebiegła pomyślnie |
| Niebieska dioda LED miga szybko.                      | Resetowanie                       |
| Niebieska dioda LED świeci się.                       | Urządzenie jest włączone          |
| Niebieska dioda LED nie świeci.                       | Urządzenie jest wyłączone         |
| Biała dioda LED świeci się.                           | Światło nocne jest włączone       |
| Biała dioda LED nie świeci się.                       | Światło nocne jest wyłączone      |

Uwaga: Podwójne naciśnięcie przełącznika zasilania umożliwia kontrolowanie ś nocnego.

Ile zadań maksymalnie może być ustawionych na programatorze

## Możliwe jest zaproramowanie 6 typów programatora czasowego i 26 scenariuszy.

- Jak przeprowadzić konfigurację za pomocą jednego kliknięcia?
- Upewnij się, że twój smartfon jest połączony z siecią Wi-Fi na obszarze, gdzie programator się znajduje. Uruchom aplikację e-Control, wprowadź hasło i naciśnij przycisk konfiguracji. Jeśli metoda automatycznego łączenia nie zadziała, naciśnij i przytrzymaj przełącznik zasilania, aby zresetować i ponownie skonfigurować urządzenie.

## Uwaga

czasowym?

- Ten produkt wspiera jedynie sieć Wi-FI 802.11 b/g/n (2,4G).
- Postępuj zgodnie z instrukcjami, aby skonfigurować urządzenie. Jeśli wystąpi jakikolwiek problem podczas konfiguracji, skontaktuj się z autoryzowanym dystrybutorem.
- Powyższa specyfikacja może ulec zmianie z powodu zmian w urządzeniu bez wcześniejszego uprzedzenia. Zapoznaj się z aktualną wersją przed użytkowaniem.

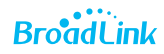

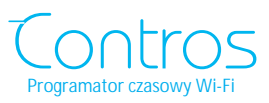

Skrócona instrukcja

Wszelkie prawa zastrzeżone. Niniejsza instrukcja jest własnością firmy INNPRO. Kopiowanie i dystrybucja w celach komercyjnych, całości lub części instrukcji bez zezwolenia zabronione.

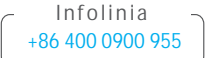

support@ibroadlink.com

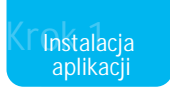

## Metoda 1

Zeskanuj kod QR z opakowania lub z instrukcji obsługi, aby pobrać i zainstalować aplikację.

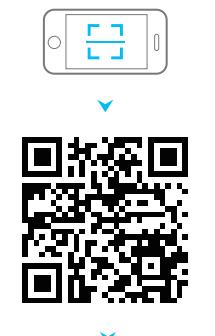

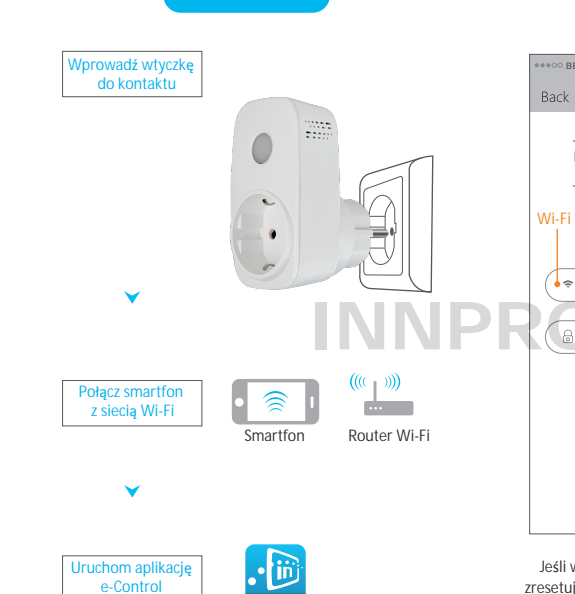

Przygotowanie

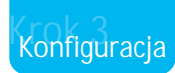

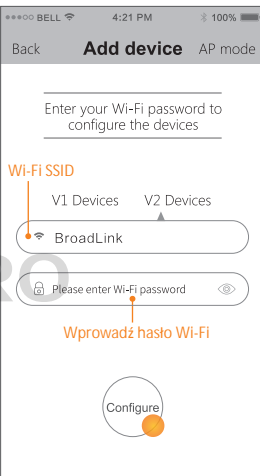

Jeśli wystąpi błąd podczas konfiguracji, zresetuj urządzenie i skonfiguruj ponownie (więcej informacji w dziale Resetowanie)

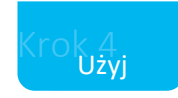

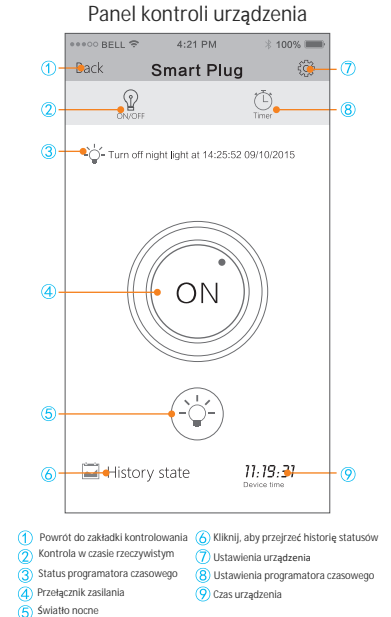

Odwiedź stronę www.ibroadlink.com w przeglądarce swojego smartfona i pobierz aplikację.

• iii

BroadLin e-Control

Metoda 2

BroadLink e-Control